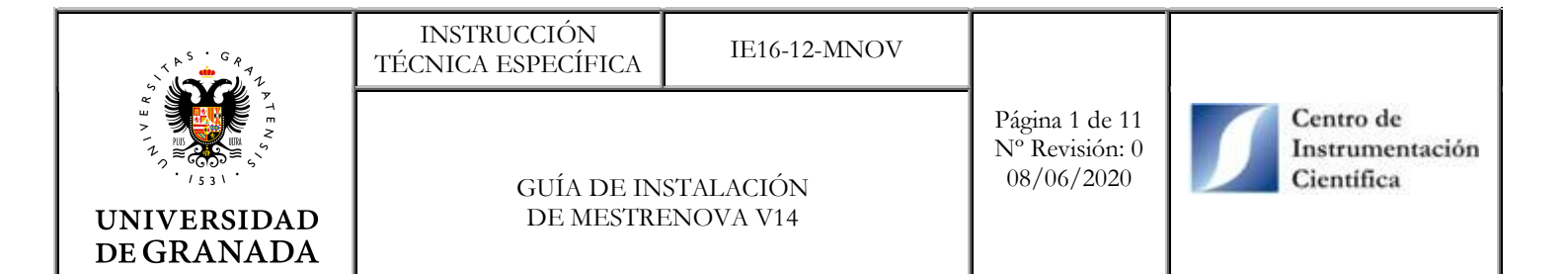

# GUÍA DE INSTALACIÓN DE MESTRENOVA V14

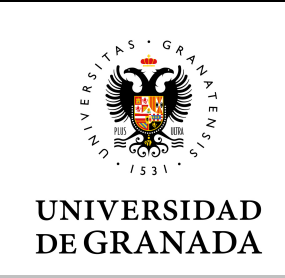

GUÍA DE INSTALACIÓN DE MESTRENOVA V14 Página 2 de 11 Nº Revisión: 0 08/06/2020

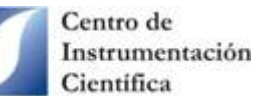

## INDICE

- 1. OBJETIVO
- 2. ALCANCE
- **3. DEFINICIONES**
- 4. DESARROLLO
  - 4.1. Desinstalación de versiones anteriores
  - 4.2. Descarga del software
  - 4.3. Instalación del software
  - 4.4. Activación del software y NMR plugins4.4.1. Activación con archivos .lic4.4.2. Activación con archivo .reg

ANEXO I

### 1. OBJETIVO.

Detallar los pasos a seguir para instalar y activar correctamente el software MestReNova v.14 en hasta 150 ordenadores conectados a la red de la UGR.

## 2. ALCANCE.

Este documento está dirigido a los clientes/usuarios de la unidad de RMN del CIC para procesar los datos que se les envía desde dicha unidad con el software MestReNova v.14. Para solicitar una licencia, rellenar el Anexo I y enviarlo por correo electrónico al técnico responsable.

### **3. DEFINICIONES.**

C.I.C: Centro de Instrumentación Científica.

Licencia campus: acuerdo de alquiler de software que permite a una Universidad utilizar en todos o varios ordenadores dicho software.

R.M.N.: Resonancia Magnética Nuclear.

### 4. DESARROLLO.

#### 4.1. Desinstalación de versiones anteriores

En primer lugar, hay que desinstalar las versiones anteriores a la versión 14 (si no se disponía de ninguna versión, pasar al punto 4.2.). Siga los siguientes pasos:

- Desde "Aplicaciones y características" o "Agregar y quitar programas" (en los sistemas operativos Windows10 y 7, respectivamente), buscar la versión de MestReNova antigua y "Desinstalar".

|                           | INSTRUCCIÓN<br>TÉCNICA ESPECÍFICA                                                                                                    | IE16-12-MNOV                                                                                                    |                                                |                                            |
|---------------------------|----------------------------------------------------------------------------------------------------|----------------------------------------------------------------------------------------------------|------------------------------------------------|--------------------------------------------|
| UNIVERSIDAD<br>DE GRANADA | GUÍA DE INSTALACIÓN<br>DE MESTRENOVA V14                                                                                                    |                                                                                                    | Página 4 de 11<br>Nº Revisión: 0<br>08/06/2020 | Centro de<br>Instrumentación<br>Científica |
|                           | Configuración                                                                                                    | _                                                                                                    | – 🗆 X                                          |                                            |
|                           | <ul> <li>inicio</li> <li>Buscar una configuración</li> <li>Aplicaciones</li> <li>Aplicaciones y características</li> <li>Aplicaciones predeterminadas</li> <li>Aplicaciones para sitios web</li> <li>Aplicaciones para sitios web</li> <li>Reproducción de vídeo</li> <li>Inicio</li> </ul> | Aplicaciones y caracter   De cualquier lugar   Aplicaciones y características   Características opcionales   Alias de ejecución de aplicaciones   Busca, ordena y filtra por unidad. Si qui una aplicación, selecciónala de la lista.   mestre   Ordenar por: Nombre ~   Filtrar por: Todas las unidades ~   MastReNova 12.0   12.0.20080 | erísticas                                      |                                            |
|                           |                                                                                                    | Mo                                                                                                    | dificar Desinstalar                            |                                            |
| - Abrir cualqui           | er carpeta, escribir en la barr                                                                                                    | a de dirección % <i>appdata</i> % y                                                                                                    | darle a enter.                                 |                                            |

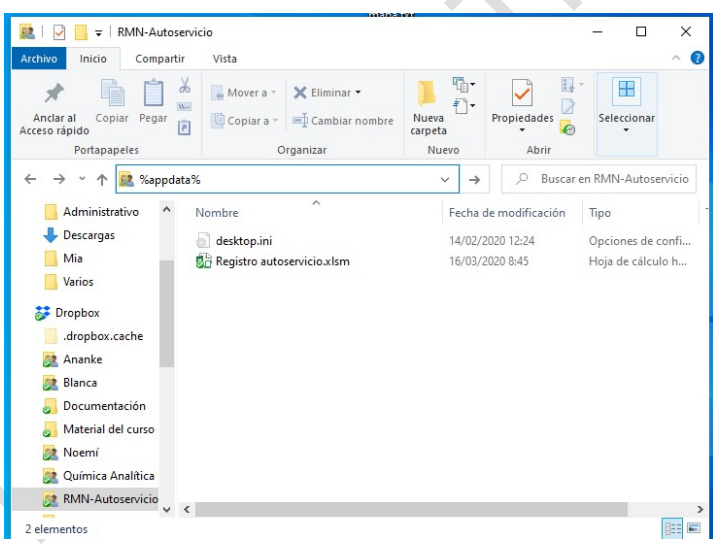

- En la carpeta que se abre, buscar la carpeta "Mestrelab Research S.L." y eliminarla por completo.

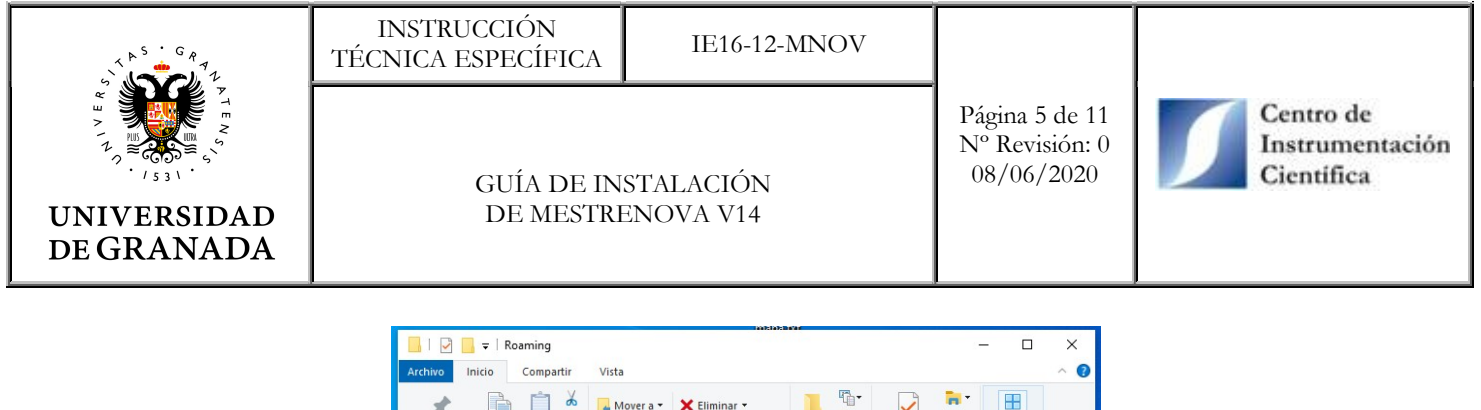

| Anclar al Copiar Pegar<br>Portapapeles                      | Mover a • X<br>Copiar a • I                                  | Eliminar 🔻<br>Cambiar nombre<br>izar                       | Nueva<br>carpeta<br>Nuevo  | )•<br>]• P                                                     | ropiedades<br>Abrir                                      | Seleccionar                                                                                                    |      |
|-------------------------------------------------------------|--------------------------------------------------------------|------------------------------------------------------------|----------------------------|----------------------------------------------------------------|----------------------------------------------------------|----------------------------------------------------------------------------------------------------|------|
| ÷ → × ↑ 🔒 > Antonio                                         | → AppData → Roar                                             | ning                                                       | ~                          | ē                                                              | ,                                                        | car en Roaming                                                                                                    |      |
| Administrativo ^ N<br>Descargas<br>Mia<br>Varios<br>Dropbox | lombre<br>eprn<br>FileZilla<br>HpUpdate<br>IrfanView<br>java | ^                                                          | Fe<br>29<br>17<br>26<br>13 | cha de<br>/ 10/201<br>/05/201<br>/09/201<br>/09/201<br>/02/201 | modifica<br>19 10:53<br>18 12:10<br>18 13:28<br>19 10:35 | Tipo<br>Carpeta de archivos<br>Carpeta de archivos<br>Carpeta de archivos<br>Carpeta de archivos<br>Carpeta de archivos | Ta ^ |
| .dropbox.cache                                              | Macromedia<br>Mestrelab Researc                              | h S.L                                                      | 18                         | /09/201<br>/09/201                                             | 19 10:47<br>18 10:45<br>19 9:24                          | Carpeta de archivos<br>Carpeta de archivos                                                                              |      |
| Blanca Documentación Material del curso                     | Microsoft<br>Mozilla<br>NVIDIA                               | Fecha de creación:<br>Tamaño: 6,48 MB<br>Carpetas: MestReN | 17<br>08/03/201<br>lova    | /01/203<br>9 9:24                                              | 0 9:01<br>8 19:45<br>9 13:47                             | Carpeta de archivos<br>Carpeta de archivos<br>Carpeta de archivos                                                       |      |
| 🧟 Noemí<br>🕵 Química Analítica                              | ScanMaster-ELM<br>SIMCA                                      |                                                            | 17<br>10                   | /12/201<br>/03/202                                             | 18 18:43<br>20 12:48                                     | Carpeta de archivos<br>Carpeta de archivos                                                                              |      |
| 🧟 RMN-Autoservicio 🗸 <                                      | Skype                                                        |                                                            | 27                         | /02/201                                                        | 19 12:14                                                 | Carpeta de archivos                                                                                                    | >    |

#### 4.2. Descarga del software

Descargar desde la web <u>https://mestrelab.com/download/mnova/</u> la versión 14.2.1 de MNova en función del sistema operativo que tenga en su ordenador. Versiones superiores a esta no son compatibles con la licencia de la UGR.

| 😐 WEBSITE 🗮 STORE 🖉 RESOURCES       |                                                    | DOWNLOAD MNOVA FREE TRIAL           |                             |
|-------------------------------------|----------------------------------------------------|-------------------------------------|-----------------------------|
| Mestrelab Research                  | PRODUCTS ~ DOWINLOADS                              |                                     | ABOUT US ~ CONTACT          |
| Mestrelab > Download Mnova          |                                                    |                                     |                             |
| Download Mnova                      |                                                    |                                     |                             |
| > Download Mnova                    | Download the latest Mnova V                        | ersion                              |                             |
| > Download NMR                      |                                                    |                                     |                             |
| > Download MS                       | ==                                                 | Ć 🔰                                 | A                           |
| > Download NMR Predict              | Mriova 14.1.2                                      | Mnova 14.1.2                        | Mnova 14.1.2 -              |
| > Download Verify                   | March 37, 2020                                     |                                     |                             |
| > Download qNMR                     | Mail 27, 2020                                      |                                     |                             |
| > Download RM                       | Windows 64-bits                                    |                                     |                             |
| > Download SMA                      | Windows 32-bits                                    |                                     |                             |
| > Download DB                       |                                                    |                                     |                             |
| > Download Screen                   | Latest Manual:                                     | - and a manual for a province court | cine planes as to the       |
| > Download Physchem                 | bottom of the page and select the version that you | are interested in.                  | sion, piease go to the      |
| > Download Structure<br>Elucidation | Download the latest manual (PDF)                   |                                     |                             |
| > Download Binding                  | Minimum autom somissmonte                          | Additional Coffman                  |                             |
| > Download BioHOS                   | Windows 7 or higher                                | if you do not have system           | n administrator permissions |
| > Download Gears                    | A Pentium 300 MHz, 128MB RAM, Video Adapter Super  | - Download our per user in          | staller (32-bits)           |

#### 4.3. Instalación del software

Ejecutar el instalador que se ha descargado en el punto anterior y seguir los pasos que se le indica. En una de las ventanas, podrá seleccionar la ruta en la que instalar el software y deberá comprobar que todos los NMR plugins están seleccionados (las imágenes que se muestran a continuación corresponden a un sistema operativo de Windows).

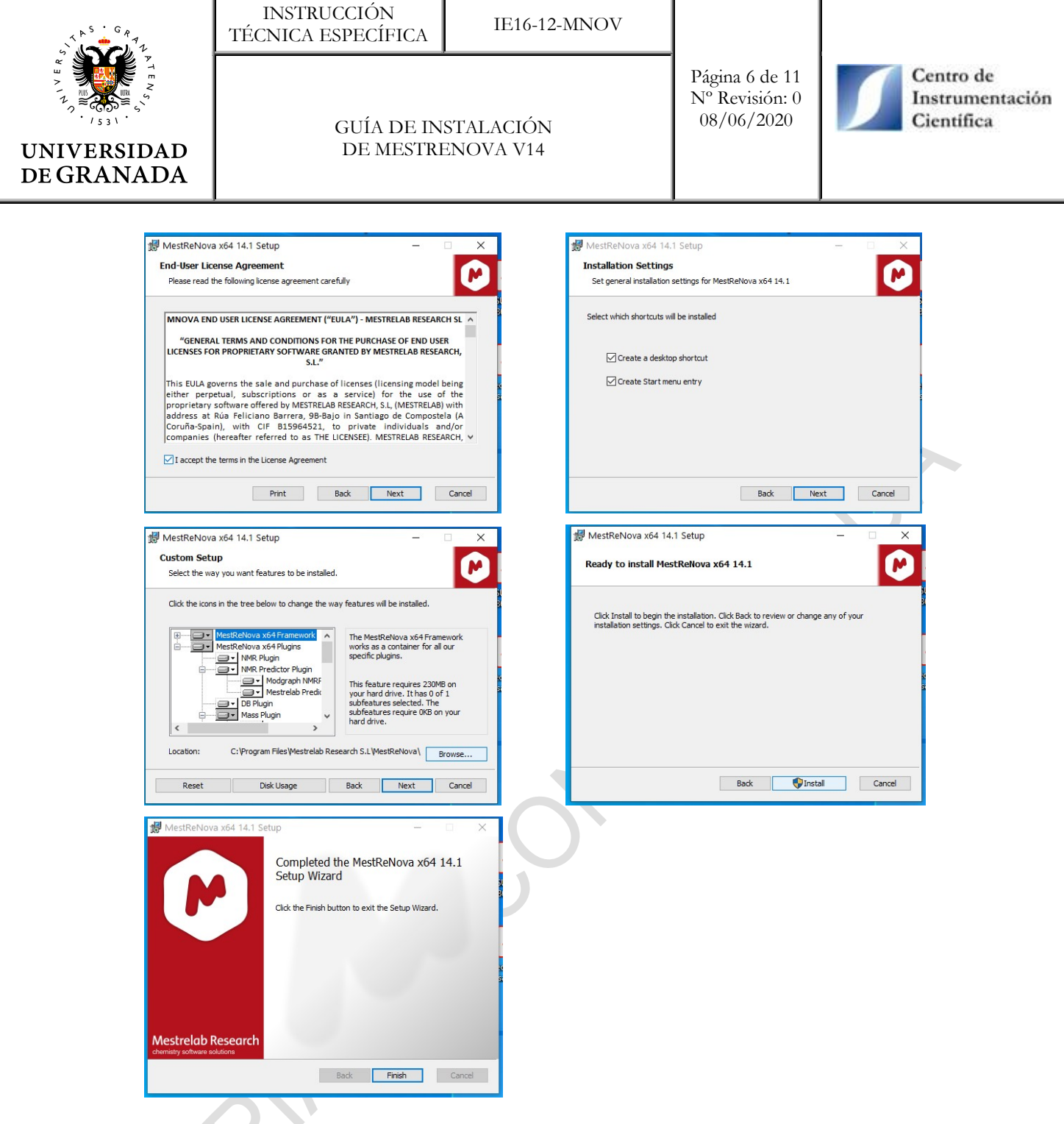

Cuando haya finalizado la instalación, abra el programa y deberá aparecerle un "Asistente de registro" como el de la imagen inferior. Observe como aún no tiene la licencia instalada (esquina inferior derecha).

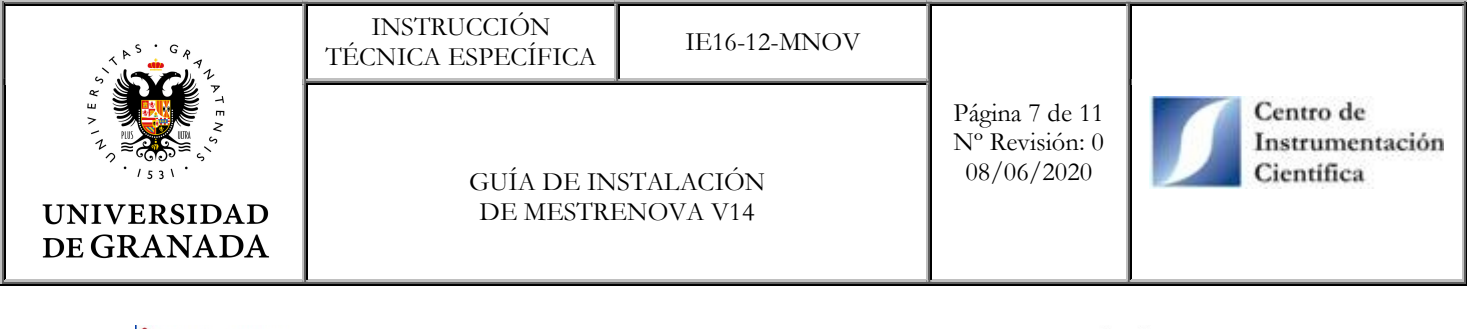

| MestReNova - [Document 1]                             |                                                                                                    |                                | - 0 ×                                    |             |
|-------------------------------------------------------|----------------------------------------------------------------------------------------------------|--------------------------------|------------------------------------------|-------------|
| 🙆 Archivo Editar Ver Procesado Análisis Avanzado Apil | ar Análisis de Masas Predecir Scripts Ayuda Docum                                                                                                    | mentos                         | _ 6 ×                                    |             |
| 🗋 🔻 🗅 🎦 👻 🔚 🖛 😹 🖪 🖓 📩 👘 🖉 🤭 Página o                  | ampleta V ママミッチ 白 スメ Jul Ju.                                                                                                    | 大 大   十   外 - 陽 -   ※   ト 目    |                                          |             |
| f1 f2 回 +   = 鈴 + 伦 + 沙 + 丁 + 門 + & + / ·             | - 出 - 唯 - 三 山 山 云 日 田 西 田 田 田 - 明 -                                                                                                    | ·&-IZIX+-IXIA-0-®I             | • 🚈 = 🕅 = 19 = 🚳 = 🧭 🔊                   |             |
| Pánas 6 X                                             | The second second secon |                                |                                          |             |
| N + Pagnas                                            |                                                                                                    |                                |                                          |             |
| i. • 1.                                               |                                                                                                    |                                |                                          |             |
| 221 -                                                 |                                                                                                    |                                |                                          |             |
|                                                       |                                                                                                    |                                |                                          |             |
|                                                       |                                                                                                    |                                |                                          |             |
|                                                       |                                                                                                    |                                |                                          |             |
|                                                       |                                                                                                    |                                |                                          |             |
| 24                                                    |                                                                                                    |                                |                                          |             |
| 24                                                    |                                                                                                    |                                |                                          |             |
| X -                                                   | Asistente de registro                                                                                                    | 7 X                            |                                          |             |
| ÷ •                                                   | · Asistence de registro                                                                                                    |                                |                                          |             |
| *1                                                    | Nesesitaré une e vertetit                                                                                                    | vas de lisensis nava           |                                          |             |
| 1.                                                    | Necesitara uno o varios archiv                                                                                                    | /os de licencia para           |                                          |             |
| • •                                                   | usar MestRend                                                                                                    | ova                            |                                          |             |
| × •                                                   | 1 1 1 1 1 1 1 1 1 1 1 1 1 1 1 1 1 1 1                                                                                                    | EDEC .                         |                                          |             |
|                                                       |                                                                                                    | TRIAL                          |                                          |             |
| 57 -                                                  |                                                                                                    | · ·                            |                                          |             |
|                                                       | Si ya tiene sus Si tr                                                                                                    | odavía necesita obtener un     |                                          |             |
|                                                       | archivo(s) de licencia archiv                                                                                                    | vo de licencia, seleccione una |                                          |             |
|                                                       | instalarlo(s)                                                                                                    | s siguientes opciones:         |                                          |             |
|                                                       |                                                                                                    |                                |                                          |             |
|                                                       |                                                                                                    |                                |                                          |             |
|                                                       | Instalar                                                                                                    | Evaluar Comprar                |                                          |             |
|                                                       |                                                                                                    |                                |                                          |             |
|                                                       | Host ID: PBYF4-5B7Z2RR0-NM8X5-KJYLHWWE                                                                                                    | Close                          |                                          |             |
|                                                       |                                                                                                    |                                |                                          |             |
|                                                       |                                                                                                    |                                |                                          |             |
|                                                       |                                                                                                    |                                |                                          |             |
|                                                       |                                                                                                    |                                |                                          | Licencia no |
|                                                       |                                                                                                    |                                |                                          |             |
|                                                       |                                                                                                    |                                |                                          | activada    |
|                                                       |                                                                                                    |                                |                                          | activatia   |
|                                                       |                                                                                                    |                                |                                          |             |
|                                                       |                                                                                                    |                                |                                          |             |
|                                                       |                                                                                                    |                                |                                          |             |
|                                                       |                                                                                                    |                                |                                          |             |
|                                                       |                                                                                                    |                                | r an an an an an an an an an an an an an |             |
| · · · · · · · · · · · · · · · · · · ·                 |                                                                                                    |                                |                                          |             |
| Ges Ob Da Gest Co Pá <                                |                                                                                                    |                                | >                                        |             |
|                                                       | v 12 ∨                                                                                                    |                                | •                                        |             |
|                                                       |                                                                                                    |                                | Firma: 📑 🖆 Licencias: 👩                  |             |
|                                                       |                                                                                                    |                                | 2                                        |             |
|                                                       |                                                                                                    |                                |                                          |             |

#### 4.4. Activación del software y NMR plugins

Con la licencia campus de la unidad de RMN del CIC, el usuario podrá activar, no solo el software, sino también dos plugins: qNMR y Reaction Monitoring. En primer lugar, es necesario comprobar que dichos plugins se instalaron correctamente; para ello:

- Seleccione la opción "Módulos avanzados" del menú "Editar".

- En la pestaña "Instalados" de la nueva ventana que se abre, verifique que "Mnova qNMR" y "Reaction Monitoring" aparecen. En caso de que no lo estén, instálelos desde la pestaña "Disponibles".

| UNIVERSIDAD<br>DE GRANADA | INSTRUCCIÓN<br>TÉCNICA ESPECÍFICA<br>GUÍA DE IN<br>DE MESTRI                                                                           | IE16-12-MNOV<br>STALACIÓN<br>ENOVA V14                                                                                                    | Página 8 de 11<br>Nº Revisión: 0<br>08/06/2020 | Centro de<br>Instrumentación<br>Científica |
|---------------------------|----------------------------------------------------------------------------------------------------|----------------------------------------------------------------------------------------------------|------------------------------------------------|--------------------------------------------|
|                           | Módulos avanzadu<br>Disponibles Actualiz<br>Nombre<br>AFFINImeter-NN<br>MBioHOS<br>Mnova Gears<br>Directorio<br>C:,Alsers,Antonio/Appt | OS taciones Instalados Versión por Defecto Instalados I.0.0.4801 I.0.0.4801 I.0.0.480 I.0.0.480 I.0.0 | ? ×                                            |                                            |

Para instalar las licencias siga uno de los siguientes puntos dependiendo del tipo de archivo/s que se le haya suministrado desde la unidad de RMN.

#### 4.4.1. Activación con archivos .lic

Esta opción se utilizará cuando el técnico de la unidad le haya enviado por correo los siguientes archivos con extensión .lic: "Universidad de Granada Campus Mnova qNMR", "Universidad de Granada Campus NMR v1.7" y "Universidad de Granada Campus Reaction Monitoring". Descárguelos y siga los siguientes pasos para instalarlos:

- Abra el "Asistente de registro" seleccionando desde el menú "Ayuda" la opción "Obtener/Instalar licencias...".

- Haga click en el la opción "Instalar" y selecciona los arvhivos .lic desde la carpeta dónde los descargó.

- Cierre y vuelva a abrir el software.

- Compruebe que se han instalado y activado las tres licencias desde la opción "Gestor de licencias" del menú "Ayuda".

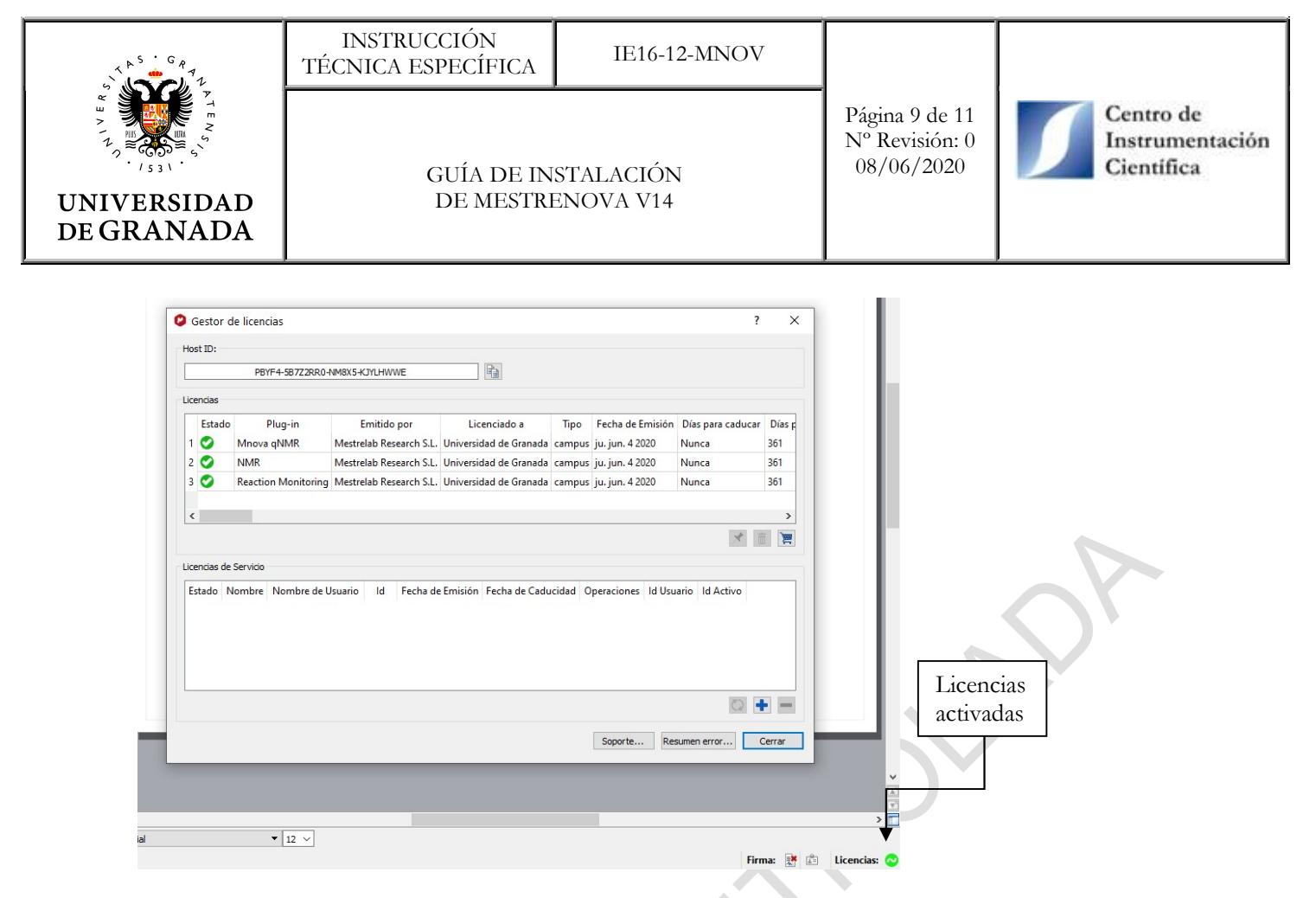

- Por último, verifique que aparecen "qNMR" y "Reaction Monitoring" en la pestaña "Avanzado".

#### 4.4.2. Activación con archivo .reg

Si el técnico de la unidad le ha enviado a su correo un archivo con extensión .reg llamado "licenciasMNova.reg", descárguelo y siga estas instrucciones:

- Con el software sin abrir, es decir, que no se esté ejecutando, haga doble click sobre el archivo "licenciasMNova.reg" y en el mensaje que aparece, selecciona "Ejecutar". Es posible que después le aparezca un mensaje de advertencia preguntándole si "¿Está seguro de que desea continuar?", dele a que "Sí".

- Abra MNova y compruebe que se han instalado y activado las tres licencias desde la opción "Gestor de licencias" del menú "Ayuda".

|                                                                                                    | INSTRUCCIÓN<br>TÉCNICA ESPECÍFICA                                                                                                    | IE16-12-MNOV                                                                                                    |                                                 |                                            |
|----------------------------------------------------------------------------------------------------|----------------------------------------------------------------------------------------------------|----------------------------------------------------------------------------------------------------|-------------------------------------------------|--------------------------------------------|
| UNIVERSIDAD<br>DE GRANADA                                                                                                    | GUÍA DE INSTALACIÓN<br>DE MESTRENOVA V14                                                                                                    |                                                                                                    | Página 10 de 11<br>Nº Revisión: 0<br>08/06/2020 | Centro de<br>Instrumentación<br>Científica |
| Gestor de licencias<br>Host ID:<br>PPYF4-1<br>Licencias<br>Estado Plug<br>2 Minova qNI<br>2 Minova qNI<br>2 Reaction M<br>4<br>Licencias de Servicio<br>Estado Nombre No | 587228R0-NM8X5+X7YLHWWE  prin Emitido por Licenciado a MR Mestrelab Research S.L. Universidad de Granada Mestrelab Research S.L. Universidad de Granada fonitoring Mestrelab Research S.L. Universidad de Granada mbre de Usuario Id Fecha de Emisión Fecha de Cadu | Tipo       Fecha de Emisión       Días para caducar       Días para caducar         Tipo       Junca       361         campus       ju. jun. 4 2020       Nunca       361         campus       ju. jun. 4 2020       Nunca       361         campus       ju. jun. 4 2020       Nunca       361         campus       ju. jun. 4 2020       Nunca       361         campus       ju. jun. 4 2020       Nunca       361         campus       ju. jun. 4 2020       Nunca       361         campus       ju. jun. 4 2020       Nunca       361         campus       ju. jun. 4 2020       Nunca       361         campus       ju. jun. 4 2020       Nunca       361         campus       ju. jun. 4 2020       Nunca       361         campus       ju. jun. 4 2020       Nunca       361         v       v       v       v       v         cidad       Operaciones       Id Usuario       Id Activo         v       v       v       v       v         soporte       Resumen error       Cerrar | Licence                                         | ias<br>las                                 |

- Por último, verifique que aparecen "qNMR" y "Reaction Monitoring" en la pestaña "Avanzado".

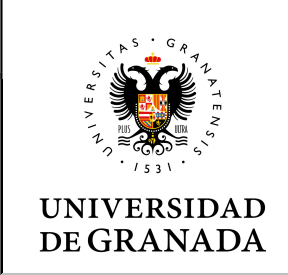

GUÍA DE INSTALACIÓN DE MESTRENOVA V14

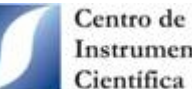

Instrumentación Científica

### ANEXO I

| Usuario                     |         |          |  |  |
|-----------------------------|---------|----------|--|--|
| Nombre y Apellidos:         |         |          |  |  |
| Departamento:               | Centro: |          |  |  |
| Grupo investigación:        | Email:  | O        |  |  |
| Dirección IP del ordenador: |         | <b>N</b> |  |  |

NOTA: Solo podrán solicitar el software profesores e investigadores para instalarlo en ordenadores de sobremesa conectados a la red de la UGR.